# QUICK GUIDE TO THE ONE-STOP SHOP

- SSC application process -

In order to access the functions of the OSS, you need to have an updated **Google Chrome** or **Mozilla Firefox** browser. Using other internet browsers might result in poor performance or errors.

| ype of                                                                                                    |                                                                                                    | 1                                                                                                    |                                                                                                    |                                                                                                    |
|----------------------------------------------------------------------------------------------------|----------------------------------------------------------------------------------------------------|----------------------------------------------------------------------------------------------------|----------------------------------------------------------------------------------------------------|----------------------------------------------------------------------------------------------------|
| pplication *<br>IN of the<br>revious<br>ertificate(s) *                                                                         | PL1120150001                                                                                                    | 2                                                                                                    |                                                                                                    |                                                                                                    |
| xpected date of<br>arting<br>ervices/operations                                                                                 | 15 November 2019                                                                                                    | 3                                                                                                    |                                                                                                    |                                                                                                    |
| Mber State(s)     Add/remove M     Add/remove M     Warning: You may i     the submission of y     case of doubts, ple- period. | concerned with the intended area of c<br>ember State<br>select one or more Member States that have not<br>rour application for a single safety certificate thro<br>ase contact the Agency and/or the national safet | Member State(s) concerned by<br>peration<br>Austria (AT)<br>Belgium (BE)<br>Bugaria (BG)<br>Channel Tunnel (CT)<br>Creatia (HR)<br>Creatia (HR)<br>Cre | the intended area of operation  Germany (DE)  Germany (DE)  Germany (DE)  Hungary (HU)  Germany (HU)  Germany (HU) | <ul> <li>Poland (PL)</li> <li>Portugal (PT)</li> <li>Romania (RO)</li> <li>Slovakia (SK)</li> <li>Slovakia (SK)</li> <li>Slovenia (SI)</li> <li>Span (ES)</li> <li>Sweden (SE)</li> <li>Switzerland (CH)</li> <li>United Kingdom (UK)</li> </ul> |
| Poland Germ                                                                                                    | nany<br>tion requested (select one or more) *                                                                                                    | -                                                                                                    |                                                                                                    | Save Cancel                                                                                                    |
| Passenger tran                                                                                                    | isport                                                                                                    |                                                                                                    |                                                                                                    |                                                                                                    |
| <ul> <li>Including high</li> </ul>                                                                                              | speed services C Excluding high speed services                                                                                                    | ervices                                                                                                    |                                                                                                    |                                                                                                    |
|                                                                                                    | nt                                                                                                    |                                                                                                    |                                                                                                    |                                                                                                    |
| Freight transpo                                                                                                    |                                                                                                    |                                                                                                    |                                                                                                    |                                                                                                    |

- 1. Select the type of application (new / update / renewal).
- Specify the European Identification Number(s) [EINs] of previous certificates (Part A, Part(s) B or the SSC). In the transitional period between 16/06/2019 and 16/06/2020 provide <u>only</u> the EIN(s) of the certificates issued by the Member States that have transposed the Directive 2016/798 (BG, EL, FI, FR, IT, NL, RO and SI).
- 3. Specify the intended **date of starting services** or the expiry date of your certificate. **It's recommended to submit an application 6 months in advance to the specified date**.
- 4. Specify the Member States concerned with the intended area of operation. In the transitional period between 16/06/2019 and 16/06/2020 select <u>only</u> the Member States that have transposed Directive (EU) 2016/798 on railway safety by 16 June 2019 (i.e. BG, EL, FI, FR, IT, NL, RO and SI). Please note that after submitting an application you will not be able to change the selected Member States.
- Specify the type(s) of operation <u>separately</u> for each of the Member States selected in the previous step. Use the tab with the name of the Member State <u>Poland</u> <u>cernary</u> to switch from one to another Member State.
- 6. When applicable, select **"Other**" and fill in the associated text box if you intend to include in the safety assessment process:
  - Verification of the compliance with particular national requirements relating to other types of operations (e.g. exceptional transport, test train)
  - Recognition of the training center in accordance with Art. 5 of Decision 2011/765/EU

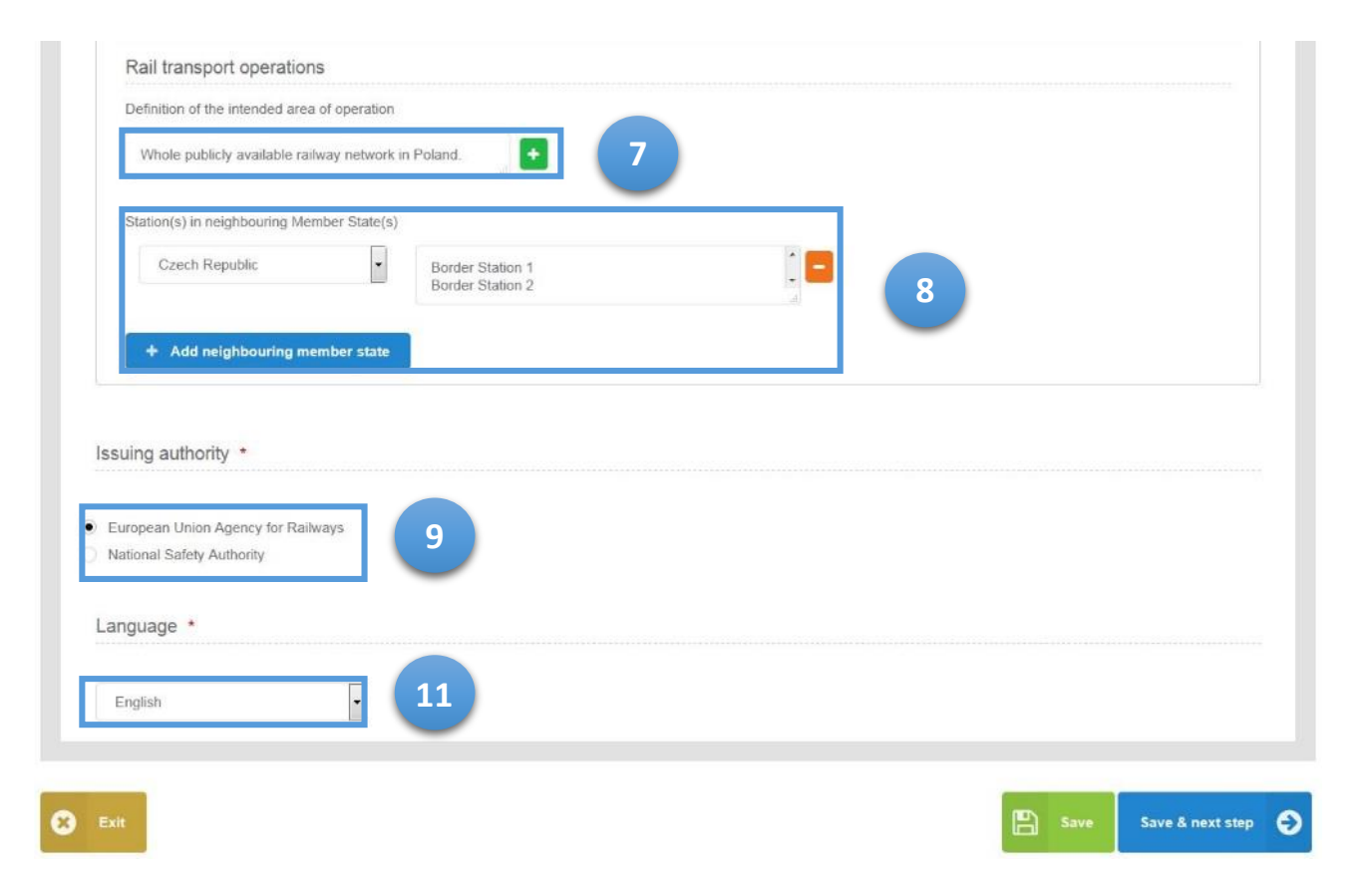

- 7. Define separately for each of the Member States the intended area of operation (e.g. whole railway network, networks managed by the specific infrastructure managers or when justified by the business needs a set of lines). Use the tab with the name of the Member State Poland Cermany to switch from one Member State to another.
- 8. Specify **separately** for each of the Member States the neighbouring **border station(s)** to which you intend to operate. Before providing this information consult the National Safety Authority to check if any planned border stations are covered by the relevant cross-border agreement or can be covered by the ad-hoc agreement between the NSAs. If not, you need to include the Member State(s) in which the border station(s) are located as a part of the area of operation. Use the tab with the name of the Member State to switch **Poland Cermany** from one Member State to another.
- 9. Select the **safety certification body** (i.e. the entity issuing the single safety certificate). For applications with an area of operation of more than one Member State the Agency is automatically selected. You cannot change it.
- 10. Select the **language** in which the decision (incl. the single safety certificate) shall be issued.

Please bear in mind that it is not possible to change the list of selected Member States concerned with the intended area of operation after the submission of your application.

Before submitting an application including one or more border stations please enquire about possible agreements between the concerned national safety authorities.

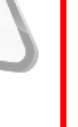

| .egal<br>lenomination *                                                 | EXAMPLE RAILWAYS                                           | Phone *                                   | +48 22 100 200 300                                           |  |
|-------------------------------------------------------------------------|------------------------------------------------------------|-------------------------------------------|--------------------------------------------------------------|--|
| Acronym                                                                 | ER                                                         | Email *                                   | ER@er.com                                                    |  |
| VAT number                                                              | 123456789                                                  | Fax                                       | +48 22 100 200 301                                           |  |
| National<br>registration<br>number *                                    | PL10293847                                                 | Website                                   | www.examplerailways.com                                      |  |
| Street address *                                                        | 120 Railway Street                                         | Financial contact                         | Mr. Adam Dollar, +48 22 100 200<br>302, adam.dollar@er.com   |  |
| City *                                                                  | Warsaw                                                     |                                           |                                                              |  |
| Postal code *                                                           | 00-928                                                     |                                           |                                                              |  |
| Country *                                                               | Poland                                                     |                                           |                                                              |  |
| ontact person's                                                         | nformation                                                 |                                           |                                                              |  |
| First name *                                                            | Mister                                                     | Postal code *                             | 59300                                                        |  |
|                                                                         |                                                            |                                           | Valenciennes                                                 |  |
| Last name *                                                             | Applicant                                                  | City *                                    |                                                              |  |
| Last name *<br>Job title                                                | Applicant Mr.                                              | City *<br>Country *                       | France                                                       |  |
| Last name *<br>Job title<br>Language(s)<br>spoken *                     | Applicant Mr.  Polish × English ×                          | City *<br>Country *<br>Phone *            | France           +33 327 09 665 40                           |  |
| Last name *<br>Job title<br>Language(s)<br>spoken *<br>Street address * | Applicant Mr.  Polish × English ×   120 Rune Marc Lefranco | City *<br>Country *<br>Phone *<br>Email * | France       +33 327 09 665 40       ERA Applicant@gmail.com |  |

- 1. Provide **company details** corresponding to the ones that are recorded in the relevant national register of companies. It's especially important to provide correct:
  - legal denomination of the company
  - national registration number
  - VAT number (if exist)

These data must be accurate as they will appear in the single safety certificate.

Please provide also the correct contact details (name, surname, e-mail address and phone number) of a person in charge of **financial matters** in your company (preferably in your finance department), to facilitate contacts for the processing of invoices.

2. Check if your **contact details** are correct. All communication concerning an application including planning (milestones), specific questions in relation to your application or requests for its update, will be addressed to you through the one-stop shop.

It's important that a contact person (or any other person within an organisation with whom an application has been formally shared) is available during the whole assessment process.

Please check the OSS on a regular basis after submission of an application as e-mail notifications (if set in your user profile) may be considered as spam by your e-mail server.

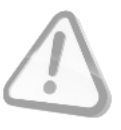

**DOCUMENTARY EVIDENCE** (SMS / TSI OPE PART) DOCUMENTARY EVIDENCE (NATIONAL PART)

### Documentary evidence: SMS and TSI OPE

| Evidence<br>Description of<br>showing how 1 | SMS and TSI OPE Mapping Table<br>the Safety Management System and oth<br>those requirements are met.                                                                                                    | er documents demonstrating compliance with the requirements set out in point (a) of Article 10(3) of Dire                                                                                                    | ctive (EU) 2016/798 and |
|---------------------------------------------|----------------------------------------------------------------------------------------------------|----------------------------------------------------------------------------------------------------|-------------------------|
| 0                                           | SMS Description                                                                                                    |                                                                                                    |                         |
|                                             | Other SMS documents         Image: Constraint of Organisation.pdf         Image: Constraint of Organisation.pdf         Image: Constraint of Organisation of Constraint of Constraint of Co | Add file(s)  Fite upload rules  Use of the extensions: msg. fif, bmp, emi, gif, avi, mov, jpeg, jpg, zip, stax, wmv, rat; rtf, fodp, fods, png, fodt, docx, pyk, myt, tot, ty, pdf, pdf, doc, odp, xis, odt, ods.  Waxman file size 2048MB  OR  Choose file(s)  File  Add file(s)  Concel |                         |
|                                             | <ul> <li>11 Competence Management.pdf</li> <li>12 Information Management pdf</li> <li>13 Document Management System.</li> <li>14 Human and organisational factor</li> <li>15 Operations.pdf</li> <li>16 Management of contractors.pdf</li> </ul>                                                                                                    | pdf                                                                                                    |                         |
| 0                                           | <ul> <li>17 Emergency Management.pdf</li> <li>18 Monitoring.pdf</li> <li>19 Management review.pdf</li> <li>20 Continual improvement .pdf</li> <li>Description of changes</li> </ul>                                                                                                    |                                                                                                    |                         |
|                                             | Outline of changes.pdf                                                                                                    |                                                                                                    | 📩 🖉 🗎                   |

- 1. Upload a set of documents providing evidence that your company has established a **safety management system**, including:
  - description of the safety management system
  - other documents demonstrating compliance with the safety management system requirements (Regulation (EU) 2018/763)
  - the status of action plans established after previous assessment or supervision (only when an application is for update or renewal)
  - description of changes implemented since the last certification process (only when application is for update or renewal)

It is recommended to prepare a clear structure of files, with documents easily identifiable by their file name, before uploading them in the one-stop shop.

- 2. Before submission of an application it's possible to:
  - update the title of the file and provide description
  - delete the uploaded file

Both before and after the submission of an application it's possible to:

download the recorded file 📩

Save & next step

### Documentary evidence: SMS and TSI OPE

| implementa                        | tion in the safety management system, applicants needs                                                                                                    | to consider the TSI OPE in force at the date                                                       | of the application. Where there is a National Implementation Plan                                                            |
|-----------------------------------|----------------------------------------------------------------------------------------------------|----------------------------------------------------------------------------------------------------|----------------------------------------------------------------------------------------------------|
| ade under <u>R</u><br>anagement s | egulation (EU) 2015/995, the applicant will need to consi<br>system. Principles for managing operational safety are in                                                                                                    | der the dates for implementation in that plan a<br>troduced to ease the integration of the provisi | at the time of the application and how these impact on their safety<br>ons of the TSI OPE into the safety management system. |
| Reference<br>Number               | Requirement<br>(Requirement laid down in Annex I to Regulation<br>(EU) 2018/762)                                                                                                    | Documentary evidence<br>(Link to the uploaded document)                                            | Reference and description<br>(Reference(s) inside the document(s) and<br>description)                                        |
| 1.                                | CONTEXT OF THE ORGANISATION                                                                                                    |                                                                                                    |                                                                                                    |
| 1.1                               | The organisation shall:                                                                                                    |                                                                                                    |                                                                                                    |
|                                   | <ul> <li>(a) describe the type, extent and area of its operations;</li> <li>(b) identify the serious risks for safety posed by its railway operations whether they are carried out by the organisation itself, or by contractors, partners or suppliers under its control;</li> <li>(c) identify interested parties (e.g. regulatory bodies, authorities, infrastructure managers, contractors, suppliers, partners), including those parties external to the railway system;</li> <li>(d) identify and maintain legal and other requirements related to safety from the interested parties referred to in point (c);</li> <li>(e) ensure that the requirements referred to in point (d) are taken into account in developing, implementing and maintaining the safety management system;</li> <li>(f) describ the scope of the safety management system, indicating which part of the business is included or not in its scope and taking into account</li> </ul> | 01 Context of Organisation.pdf                                                                     | Whole document addresses/requirements 1.1. a - f                                                                             |

| 7.2.2 | The organisation shall provide means to motivating<br>staff and other interested parties to be active in<br>improving safety as part of its organisational<br>learning.                                                                                                    | SMS Description.pdf | • | Part 1, Chapter 2              |  |
|-------|----------------------------------------------------------------------------------------------------|---------------------|---|--------------------------------|--|
| 7.2.3 | The organisation shall provide a strategy to<br>continually improve its safety culture, relying on the<br>use of expertise and recognised methods to identify<br>behavioural issues affecting the different parts of the<br>safety management system and to put in place<br>measures to address these. | SMS Description.pdf | • | Part 2, Chapter 1, points 1- 6 |  |

- **1. Cross-reference** the submitted evidence against the SMS requirements and the relevant TSI OPE requirements. For each requirement:
  - select the relevant document from the drop-down list
  - Provide a reference to information in the selected document

 It is possible to cross-reference more than one document against each of the listed requirements. In order to add another reference to the same requirement, use the button on the right.

3. To mitigate the risk of losing information due to an automatic log-out, remember to **save your work** each time you have a long break in the process of completing the application. The relevant button is available at the bottom of the table:

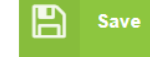

### Documentary evidence: National part

| vident                | Mapping table (Poland)                                                                          |                                                                                                   |
|-----------------------|-------------------------------------------------------------------------------------------------|---------------------------------------------------------------------------------------------------|
| mpo <mark>rt</mark>   | the evidence for the national part                                                              |                                                                                                   |
| lescriptio<br>016/798 | on or other demonstration of how the safety management system arrangements address the relevant | national rules notified in accordance with Article 8 of Directive (EU) Show document descriptions |
| 0                     | Evidence for national part Poland                                                               |                                                                                                   |
|                       | PL Compliance with rule 1.pdf                                                                   | 🛃 🖉 🛍                                                                                             |
|                       | PL Compliance with rule 2.pdf                                                                   | 📩 💋 🛍                                                                                             |
|                       | PL Compliance with rule 3.pdf                                                                   | 📩 💋 🛍                                                                                             |

Previous step

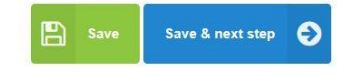

 For each Member State concerned with the intended area of operation (e.g. Poland Cormany ), upload a set of documents providing evidence that the safety management system arrangements address the requirements set by the relevant notified national safety rules.

It is recommended to prepare a clear structure of files, with documents easily identifiable by their file name, before uploading them in the one-stop shop.

- 2. Before submission of an application it's possible to:
  - update the title of the file and provide description
  - delete the uploaded file 📷

Both before and after the submission of an application it's possible to:

🔹 download the recorded file 📩

### Documentary evidence: National part

| Select                                                                                          | and the second second se |                                                                                                    |                                                                                                    |                                                                                                    |  |
|-------------------------------------------------------------------------------------------------|----------------------------------------------------------------------------------------------------|----------------------------------------------------------------------------------------------------|----------------------------------------------------------------------------------------------------|----------------------------------------------------------------------------------------------------|--|
| Forest                                                                                          | Method                                                                                                    |                                                                                                    |                                                                                                    |                                                                                                    |  |
| ill-in th                                                                                       | e web form                                                                                                    | Add file(s)                                                                                                    |                                                                                                    |                                                                                                    |  |
| mport Mapping Table file<br>Jpload the filled-in copy of your Mapping Table in document format. |                                                                                                    | File upload ru<br>• Supported<br>ppb. mp4.<br>• Maximum f                                                                                                  | File upload rules <ul> <li>Supported file extensions: msg, lift, bmp, emt, gif, awi, mov, jpeg, jpg, zip, xlisi, wmv, rar, rtf, fodp, fods, png, fodt, docx, ppb, mp4, bt, fiv, pdt, pdt, doc, odp, xis, odt, ods.</li> <li>Maximum file size 2040Mb</li> </ul> |                                                                                                    |  |
|                                                                                                 |                                                                                                    | Drop your fred                                                                                                    | or a                                                                                                    | Choose file(s)                                                                                                    |  |
|                                                                                                 |                                                                                                    |                                                                                                    |                                                                                                    |                                                                                                    |  |
| bland                                                                                           | Germany                                                                                                    | File                                                                                                    |                                                                                                    |                                                                                                    |  |
| bland<br>Evidenc                                                                                | Germany<br>e Mapping table (Poland)                                                                                                    | Fie                                                                                                    |                                                                                                    | Add file(s) Cancel                                                                                                    |  |
| oland<br>Evidenc                                                                                | Germany<br>Mapping table (Poland)<br>Reference<br>(Reference to the applicable notified national safety rule)                                                                                                    | Requirements (Requirement laid down in the applicable notified national safety rule)                                                                       | Documentary evidence<br>(Link to the uploaded document)                                                                                                    | Add file(s) Cancel Reference and description (Reference(s) inside the document(s) and description)                                                       |  |
| Evidenc                                                                                         | Germany Mapping table (Poland) Reference (Reference to the applicable notified national safety rule) Notified Safety Rule No. 1/2015                                                                                                    | Requirements (Requirement laid down in the applicable notified national safety rule) Requirement concerning                                                | Documentary evidence<br>(Link to the uploaded document)<br>PL Compliance with rule *<br>1.pdf                                                                                                    | Add file(s) Cancel Reference and description (Reference(s) inside the document(s) and description) See Chapter 1 and annex 2                             |  |
| Evidenc                                                                                         | Germany<br>Mapping table (Poland)<br>Reference<br>(Reference to the applicable notified national safety rule)<br>Notified Safety Rule No. 1/2015<br>Notified Safety Rule No. 2/2015                                                                                                    | Requirements         (Requirement laid down in the applicable notified national safety rule)         Requirement concerning         Requirement concerning | Documentary evidence         (Link to the uploaded document)         PL Compliance with rule *         1.pdf         PL Compliance with rule *         2.pdf                                                                                                    | Add file(s)     Cancel       Reference and description       (Reference(s) inside the<br>document(s) and description)       See Chapter 1 and annex<br>2 |  |

 For each Member State concerned with the intended area of operation (e.g. Poland Germany) cross-reference the submitted evidence against the relevant requirements set by the relevant notified national safety rules either by:

(2) uploading a pre-filled mapping table(3) completing the relevant web-form in the one-stop shop

The mapping table should provide information on the relevant national requirements, submitted documents should be evidence of meeting those requirements and give the relevant internal references.

The list of relevant national requirements together with their explanations shall be provided by each of the National Safety Authorities in their application guides.

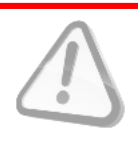

### Dther administrative documents

| Other        | ntity Form.pdf                                                                                                    | <ul> <li>★</li> <li>✓</li> <li>✓</li> </ul>                                                                                                    |
|--------------|----------------------------------------------------------------------------------------------------|----------------------------------------------------------------------------------------------------|
| LEF - Comp   | ny Registration.pdf                                                                                                    | 📩 💋 🛍                                                                                                    |
|              |                                                                                                    |                                                                                                    |
| revious step |                                                                                                    | Save & next st                                                                                                    |
|              |                                                                                                    |                                                                                                    |
|              | Prese de CATRALETTES and LATRA CARACTER                                                                                                    | ENTRY<br>Commence of the second second se |
|              | Andrew Of PUBLIC LAW BC                                                                                                    | the form                                                                                                    |
|              | Asan arcostar too numer 0                                                                                                    |                                                                                                    |
|              | Control of Mann Registration                                                                                                    |                                                                                                    |
|              | OFFECAL ADDRESS                                                                                                    | Why                                                                                                    |
|              |                                                                                                    |                                                                                                    |
|              | Disket Tube of Althouse                                                                                                    |                                                                                                    |
|              | MARO ARPESIMATIVE                                                                                                    |                                                                                                    |
|              | Price Colony of All Star Tay Tay and All Star Tay and All Star Tay and All Star Tay and All Star Tay and All Star Tay and All Star Star Star Star Star Star Star Star                                                                                                    |                                                                                                    |
|              | to being cannot with USC . VAT Brand Chara                                                                                                    |                                                                                                    |
|              | O National States and Annual Pressnally in another press of Orlical Supporting Occurs     O National Residual Annual Residual Annual Press of Press of Orlical Supporting Occurs     O National Residual Residual Residual Annual Residual Residu |                                                                                                    |

- 1. Provide other administrative documents:
  - the Legal Entity Form (LEF) together with corresponding evidence (e.g. document confirming registration of the company or document confirming allocation of the VAT number) <u>only for applications where</u> the Agency is issuing entity
  - any other administrative documents required by the national legislation in the case where the National Safety Authority is issuing entity (any additional administrative documents should be identified in the National Safety Authority's guide)

Legal Entity Form (LEF) is available in the website of the European Commission under the following link: <u>https://ec.europa.eu/info/publications/legal-entities\_en</u>

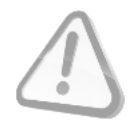

If you have already submitted an application in the one-stop shop, you don't have to upload the LEF form again.

### Sign and submit the application

### Scope of application Type of Renewal of safety certificate(s) Expected date of 15-11-2019 starting services/operation application EIN of the PL1120150001 Poland, Germany previous Area of operation certificate(s) European Union Agency for Member State(s) the intended area of operation (select one or more) Languag Type of Definition of the Whole publicly available railway operation requested intended area of operation (select one or more) Station(s) in Republic (Border Station 1 neighbouring Member State Applicant's detail · Documentary evidence SMS part Evidence SMS and TSI OPE Mapping Table Show document descriptions 🛇 🛛 🛌 SMS Description SMS Description.pd Other SMS documents 1 01 Context of Organisation pr 1 02 Organisatio 03 Roles and n 1 04 Safety Policy pdf 1 05 Leadership.pdl D6 Risk man 07 Risk register po B 08 Change D9 Objecti 10 Asset Mar 14 Human an 15 Operat 16 Man 17 Emerge 18 Monit 📄 19 Mar 20 Continual im 🛇 🙇 Description of cha Outline of changes. Documentary evidence: National part Other administrative documents

- 1. Check the provided information
- 2. Submit the file

Once you have submitted the file the project manager will contact you to discuss the next steps.

## REMINDER

Please bear in mind that after the submission of your application file you will not be able to change any information provided unless relevant issue will be created in the issue log.

Please bear in mind that it's not possible to change the list of selected Member States concerned with the intended area of operation after the submission on an application.

.

Please check the OSS on a regular basis after submission of an application as e-mail notifications (if set in your user profile) may be considered as spam by your e-mail server

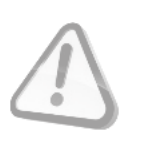

## THANK YOU FOR FOLLOWING THESE HINTS